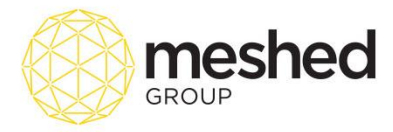

## **Orientation Process Guide**

## **Manage Orientation**

This menu allows you to manage Student orientation. These Orientation are usually used to provide students information about the college and for overseas students, orientation serves as an initial educational tool to orientate them in Australia, the Australian culture, lifestyle, weather and other valuable information to assist them during their first couple of months away from their home country. These information can be put together as Pre departure booklet. It may also include your College student handbook and other course information.

This function also allows you to convert the attended student from Enrolled status to Current Student status after they attend the orientation. This is to ensure that you can update their status as bulk and also can see any student who might not have come to orientation. You can also send either email or SMS to students to ensure that all the students have received information about orientation and the orientation pack. To use the feature, follow the instruction below:

| • RTO manager                                                                                   |                            |                            | Log              | iged In As AA Train  | er (trainer)   🛔 | Logout | Help Sadmin 🔹 / All Car          | npus 🔹        |  |  |  |
|-------------------------------------------------------------------------------------------------|----------------------------|----------------------------|------------------|----------------------|------------------|--------|----------------------------------|---------------|--|--|--|
| Home View Doc Admin Staff Users Courses Timetable Teacher                                       | Offers Student             | t Cor                      | mpliance Comr    | nunication Marketing | CRM Acc          | ounts  | Reports                          | Updates       |  |  |  |
|                                                                                                 |                            | Atte                       | ndance Managemen | t                    |                  |        |                                  |               |  |  |  |
|                                                                                                 |                            | Aca                        | Idemic Progress  |                      |                  |        |                                  |               |  |  |  |
| Manage Student Orientation                                                                      |                            | Inte                       | Intervention     |                      |                  |        |                                  |               |  |  |  |
|                                                                                                 |                            | Gro                        | Group Management |                      |                  |        |                                  |               |  |  |  |
| Select Campus: Sydney Campus 🔹                                                                  |                            | Bul                        | Bulk Update      |                      |                  |        |                                  |               |  |  |  |
| Search Student By <ul> <li>Course Start Date</li> <li>Intake Date</li> </ul>                    | Ger                        | Generate Bulk Certificate  |                  |                      |                  |        |                                  |               |  |  |  |
| Course type: VET                                                                                | Mar                        | Manage Orientation         |                  |                      |                  |        |                                  |               |  |  |  |
| Course: BSB50615 : Diploma of Human Resources Management                                        | Vali                       | Validate PRISMS            |                  |                      |                  |        |                                  |               |  |  |  |
| Year: 2017 V                                                                                    | Ser                        | Service Request Allocation |                  |                      |                  |        |                                  |               |  |  |  |
| Stelect date: 04/04/2017 V                                                                      | Ira                        | Traineeship Visits         |                  |                      |                  |        |                                  |               |  |  |  |
| status. Einoleu V                                                                               |                            | Mal                        | lage Online Test |                      |                  |        |                                  |               |  |  |  |
| Student list for Course: BSB50615 : Diploma of Human Resources Management; Start Date: 04/04/20 | 17; Status: Enrolled; No o | of Student                 | (s): 1           | Shute Desired        | 0                | 0.5.11 | •                                | Orderstations |  |  |  |
| All Contact                                                                                     | Course                     | ID                         | Date             | Study Period         | Duration         | COENO  | Agent Name/Email                 | Orientation?  |  |  |  |
| Ms. Manna 😪 Email/SMS Email:                                                                    | BSB50615 (Attempt          | 1371                       | 02/05/2017       | 04/04/2017 -         | 20 Week(s)       | COE133 | Test Agent Pty Ltd               | Attended      |  |  |  |
| 20170013 Training manna.maniago@meshedgroup.com.au<br>Mobile: 0414234234                        | 1)                         |                            |                  | 21/08/2017           |                  |        | Email:                           |               |  |  |  |
| HOME: 04 14204204                                                                               |                            |                            |                  |                      |                  |        | manna.mannago@nesneugioup.com.au |               |  |  |  |
|                                                                                                 |                            |                            |                  |                      |                  |        |                                  |               |  |  |  |
| Enter Comments regarding orientation:                                                           | 10                         |                            |                  |                      |                  |        |                                  |               |  |  |  |
| Attended Orientation?   Ves No                                                                  |                            |                            |                  |                      |                  |        |                                  |               |  |  |  |
| 👔 🗏 Send Email                                                                                  |                            |                            |                  |                      |                  |        |                                  |               |  |  |  |
|                                                                                                 |                            |                            |                  |                      |                  |        |                                  |               |  |  |  |
| Send SMS                                                                                        |                            |                            |                  |                      |                  |        |                                  |               |  |  |  |
|                                                                                                 |                            |                            |                  |                      |                  |        |                                  |               |  |  |  |
|                                                                                                 |                            |                            |                  |                      |                  |        |                                  |               |  |  |  |

- 1. On your RTO Manager, Click Compliance > Manage Orientation.
- 2. To filter your search, click dropdown menu to **select Campus**, **Course Type**, **Course**, **year**, **Select date** and **Student status** e.g. current student/enrolled.
- 3. List of students for the course will appear on the page. Tick the box to **Select Students** scheduled for orientation.

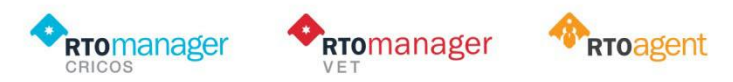

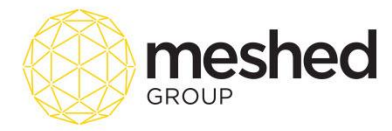

4. Tick the box to record if student attended orientation - select Yes or No.

Note: You can send the orientation information via Email or SMS. Tick the box that applies.

5. Click Update Attended Orientation to Save.

Note: A message will pop to confirm the update.

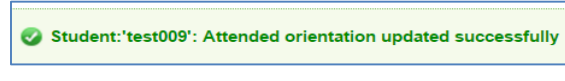

Tip: You can track the students who did not attend orientation by generating Orientation Reports.

6. You can send the orientation information via <u>Email or <u>SMS</u>. Tick the box that applies</u>. For email preference, tick the box and an email template will appear at the bottom of the page as shown below:

- Select **Template type** e.g. Student, Student course and template (*if applicable*). To set up template, click here.
- Type in Subject title, body of the letter (free type), choose file to attach and click Send Email.

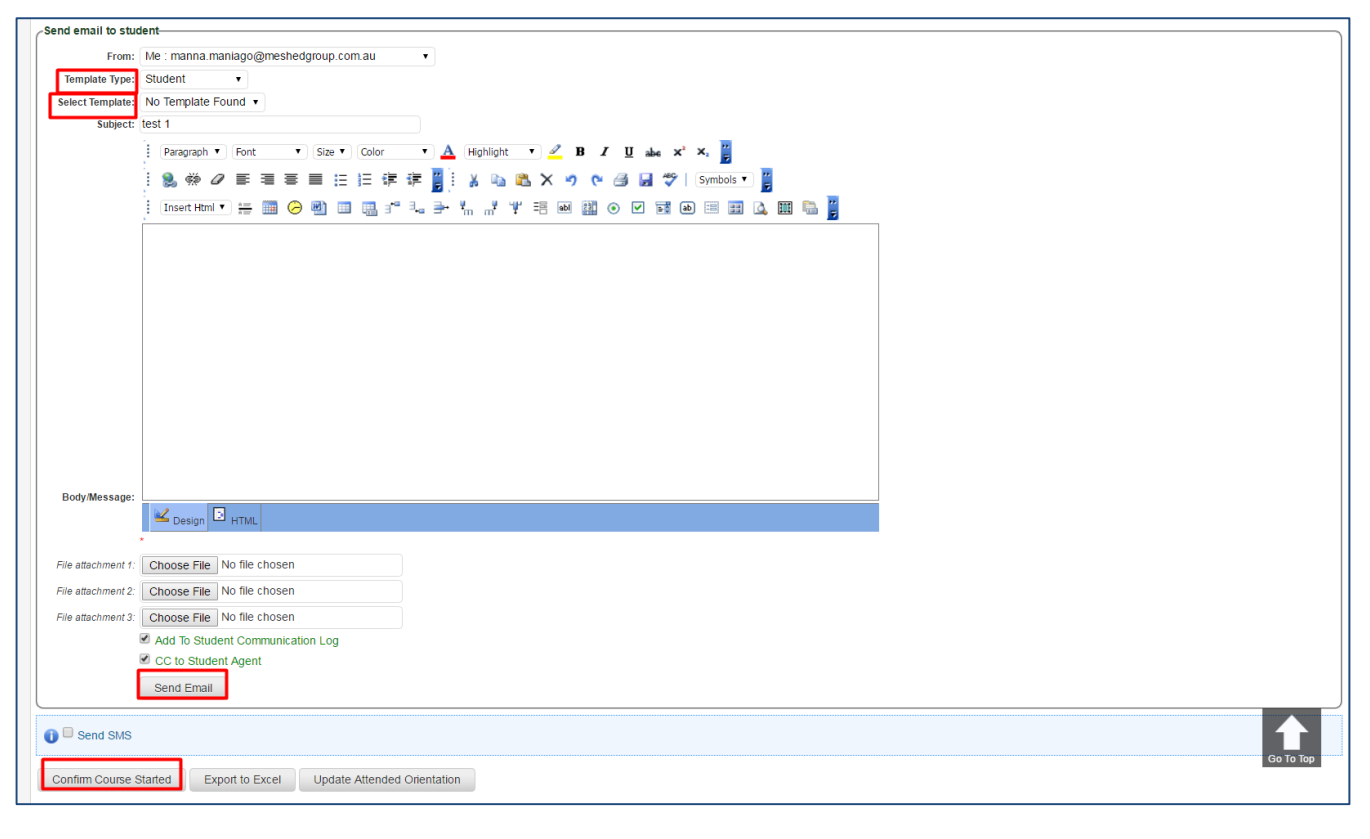

Also, Send mail notice successfully. (Success recipient notice)

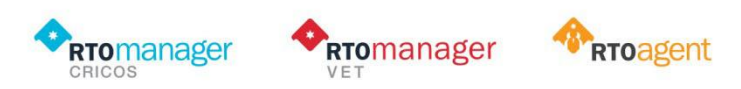

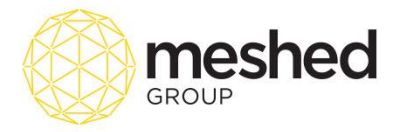

| Each recipient mail sent status can be view in the grid below.                                                                               |                   |               |                                              |                   |          |                  |                         |                 |                 |                                                         |              |             |
|----------------------------------------------------------------------------------------------------|-------------------|---------------|----------------------------------------------|-------------------|----------|------------------|-------------------------|-----------------|-----------------|---------------------------------------------------------|--------------|-------------|
| Also, Send mail notice successfully. (Success recipient notice)                                                                              |                   |               |                                              |                   |          |                  |                         |                 |                 |                                                         |              |             |
| 🔢 Student list for Course: GE_AE : General English or Academic English; Start Date: 11/01/2017; Status: Current Student; No of Student(5): 2 |                   |               |                                              |                   |          |                  |                         |                 |                 |                                                         |              |             |
| Select All                                                                                                    | Student Name      | Allow Contact | Email/Mobile                                 | Course            | Offer ID | Application Date | Study Period            | Course Duration | CoE No          | Agent Name/Email                                        | Orientation? | Mail Status |
| test009                                                                                                    | @ test Carly      | CEMAII/SMS    | Email: test@tba123.com<br>Mobile: 1300543512 | GE_AE (Attempt 2) | 19       | 02/02/2017       | 11/01/2017 - 28/05/2017 | 20 Week(s)      |                 | WebSutra Technology<br>Email: raj.rayamajhi@hotmail.com | Attended     | 9           |
| TestCRM001                                                                                                    | @ testing testing | Email/SMS     | Email: testing@tba.com<br>Mobile: 1300543512 | GE_AE (Attempt 1) | 17       | 14/12/2016       | 11/01/2017 - 02/07/2017 | 25 Week(s)      | NO COE REQUIRED | WebSutra Technology<br>Email: raj.rayamajhi@hotmail.com | Attended     | <b>~</b>    |
| Enter Comments regarding orientation:                                                                                                    |                   |               |                                              |                   |          |                  |                         |                 |                 |                                                         |              |             |
| 🕕 🗹 Send En                                                                                                    | nail              |               |                                              |                   |          |                  |                         |                 |                 |                                                         |              |             |

| Manage Student Orientation                        |                                                                     |                      |                                                                  |                           |             |              |                            |            |        |                                                                                      |               |
|---------------------------------------------------|---------------------------------------------------------------------|----------------------|------------------------------------------------------------------|---------------------------|-------------|--------------|----------------------------|------------|--------|--------------------------------------------------------------------------------------|---------------|
| Select Ca                                         | Select Campus: Sydney Campus 🔹                                      |                      |                                                                  |                           |             |              |                            |            |        |                                                                                      |               |
| Search Stud                                       | tudent By ® Course Start Date  Intake Date                          |                      |                                                                  |                           |             |              |                            |            |        |                                                                                      |               |
| Cours                                             | e type: VET                                                         | •                    |                                                                  |                           |             |              |                            |            |        |                                                                                      |               |
| c                                                 | Course: BSB50                                                       | 0615 : Diploma of H  | Human Resources Management                                       | •                         |             |              |                            |            |        |                                                                                      |               |
|                                                   | Year: 2017 •                                                        |                      |                                                                  |                           |             |              |                            |            |        |                                                                                      |               |
| Selec                                             | select date: 04/04/2017 •                                           |                      |                                                                  |                           |             |              |                            |            |        |                                                                                      |               |
|                                                   | Status: Current Student •                                           |                      |                                                                  |                           |             |              |                            |            |        |                                                                                      |               |
| Successfully changed status for student :20170013 |                                                                     |                      |                                                                  |                           |             |              |                            |            |        |                                                                                      |               |
| Student list                                      | t for Course: BSB                                                   | 50615 : Diploma of F | Human Resources Management; Start Date: 04/04/20                 | 17; Status: Current Stude | nt; No of S | tudent(s): 1 | Shudu Davied               | Course     |        | A manth blance (Free II                                                              | Orientation 2 |
| All                                               | Student Name                                                        | Contact              | Email/Mobile                                                     | Course                    | ID          | Date         | Study Period               | Duration   | COENO  | Agent Name/Email                                                                     | Orientation?  |
| 20170013                                          | Ms. Manna<br>Training                                               | C Email/SMS          | Email:<br>manna.maniago@meshedgroup.com.au<br>Mobile: 0414234234 | BSB50615 (Attempt<br>1)   | 1371        | 02/05/2017   | 04/04/2017 -<br>21/08/2017 | 20 Week(s) | COE133 | <sup>3</sup> Test Agent Pty Ltd<br><b>Email:</b><br>manna.maniago@meshedgroup.com.au | Attended      |
| Enter Comments regarding orientation on campus    |                                                                     |                      |                                                                  |                           |             |              |                            |            |        |                                                                                      |               |
|                                                   |                                                                     |                      |                                                                  |                           |             |              |                            |            |        |                                                                                      |               |
| Confirm Cou                                       | Confirm Course Started (Export to Exce) Update Attended Orientation |                      |                                                                  |                           |             |              |                            |            |        |                                                                                      |               |

- To send message via Short messaging system (SMS/ text), tick Send SMS box.
- Select predefined template from the drop down menu (if any). To set up template, click here.

| Send SMS                                                             |   |
|----------------------------------------------------------------------|---|
| IS Notification Action                                               |   |
| Select Template                                                      |   |
|                                                                      |   |
|                                                                      |   |
| SMS text 2017                                                        |   |
| (Send SMS)                                                           | J |
| nfirm Course Started) (Export to Excel) Update Attended Orientation) |   |
|                                                                      |   |

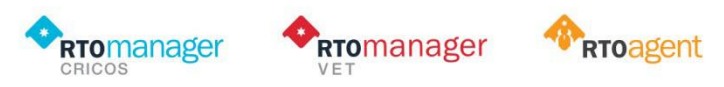

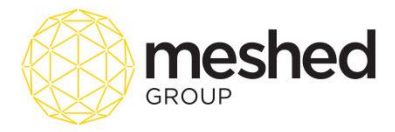

- Type in SMS text message on the field provided. Field allows you to type up to 160 characters.
- Click Send SMS to send.
- Click **Update Attended Orientation** to save update. System will confirm changes as shown below:

Student:'201701': Attended orientation updated successfully

**Note:** When students attend college orientation and the college admin has marked that they have attended, the system will automatically convert this student from ENROLLED student to CURRENT student.

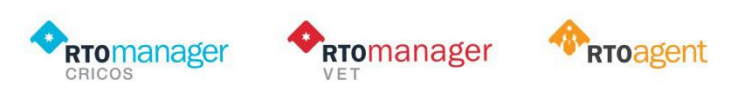